## Anmeldung WebUtnis

Login WebUntis

1. Open a Web-Browser and go to www.webuntis.com

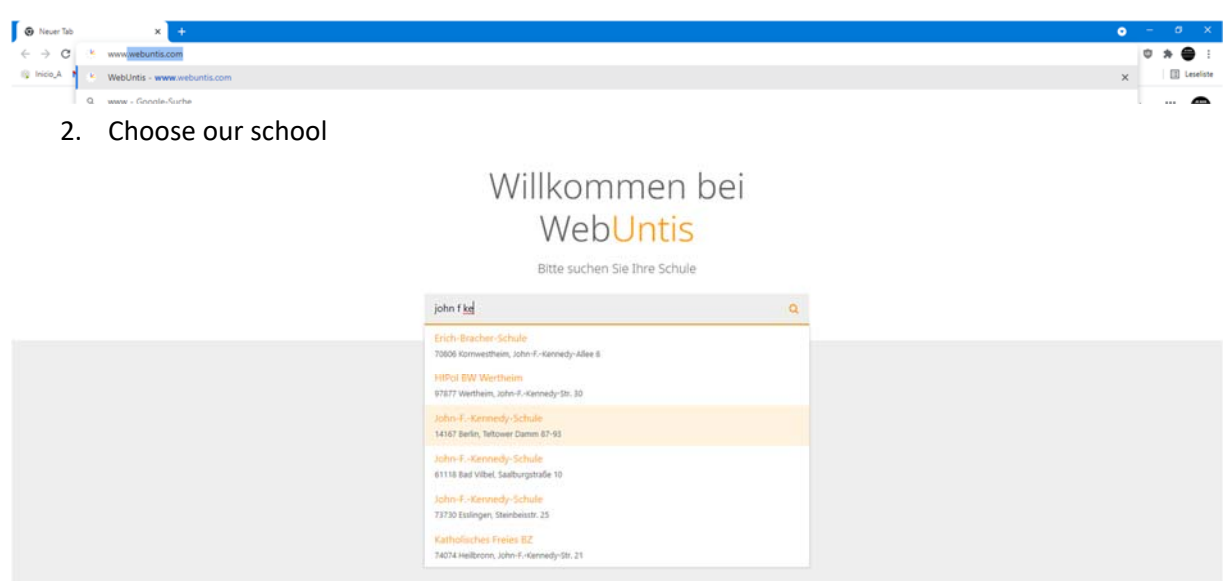

## 3. After choosing our school - the JFKS LOGO will show up

| 15  |                         | WebUntis Login    |                     |  |
|-----|-------------------------|-------------------|---------------------|--|
| 98  | Heute 21.09.2021        |                   |                     |  |
|     | JFKennedy-Schule Berlin | JOHN E CHING COME |                     |  |
|     | Schule wechseln         | SCHORED BERLIN    |                     |  |
|     |                         | Benutzername      |                     |  |
|     |                         | Passwort          | ٢                   |  |
|     |                         |                   | Login               |  |
|     |                         | Passwo            | Passwort vergessen? |  |
|     |                         | A12 M             | Laden im            |  |
| - 1 |                         | Scogle Pia        | y App Store         |  |

4. Now you can login with your username and password

Note: Username is 6letters Lastname + 3 letters firstname + \_1/\_2 for parents

Example: Lisa Mustermann (student) Username: MusterLis

Parent (1)MusterLis\_1Parent (2)MusterLis\_2

If you log in for the first time, the website will ask you to change your password. The APP doesn't, so please log in first on the Website.